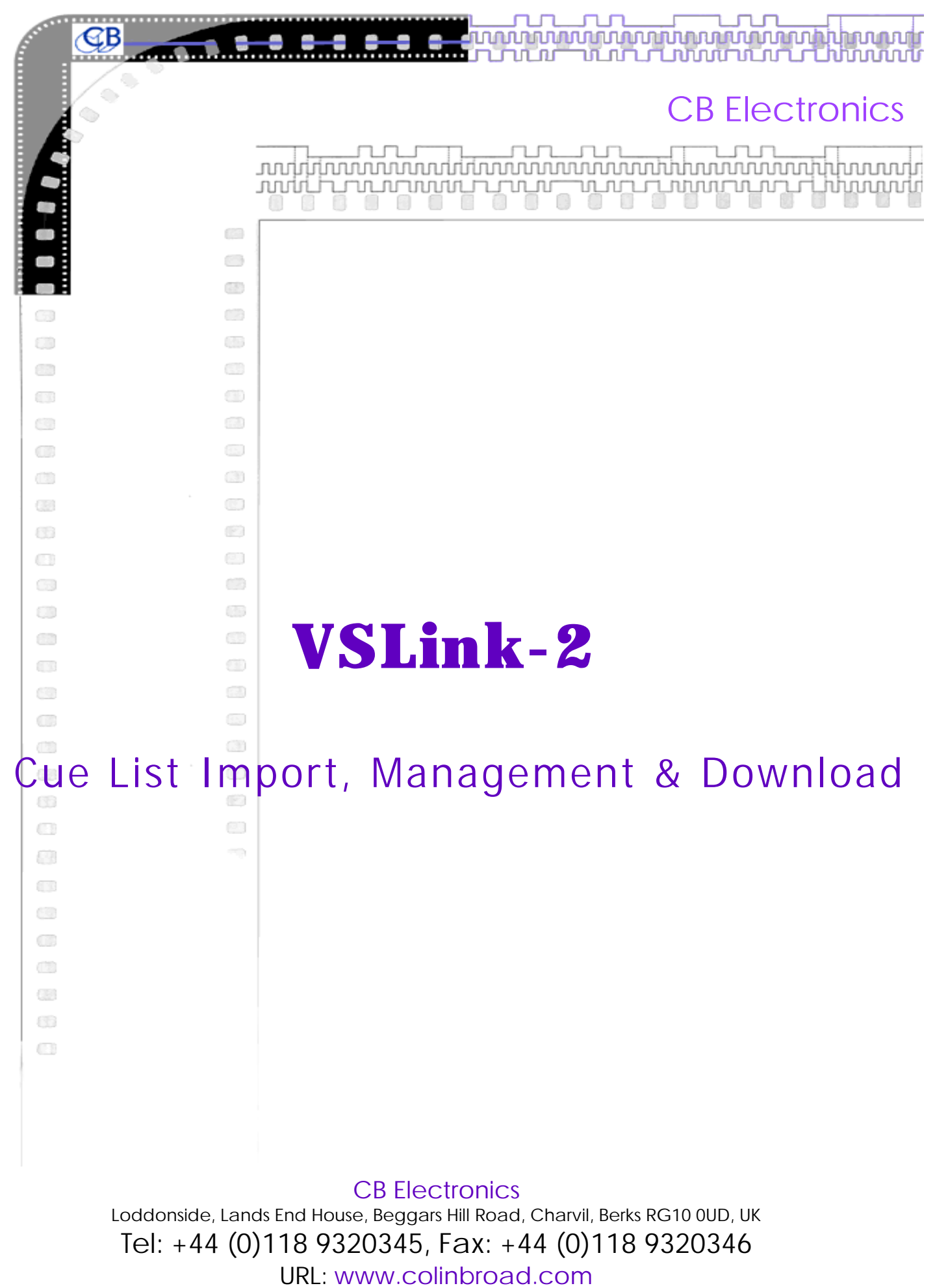

E-mail: support@colinbroad.com

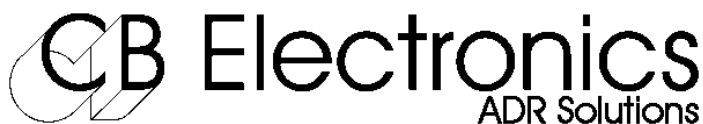

Loddonside, Lands End House, Beggars Hill Road, Charvil, Berkshire, RG10 0UD, UK Tel +44 (0) 1189 320345, Fax +44 (0) 1189 320346, E-Mail: support@colinbroad.com, Website: www.colinbroad.com

# VSLink-2: Cue List Import, Management and Download

| Multiple input formats         | Text, EDL, Wintaker, Text, and ADR-Taker       |
|--------------------------------|------------------------------------------------|
| Specialized Text Filters       |                                                |
| Two Output Formats             | VS-Link and MR-ADR                             |
| Windows Software               | Tested on 95, 98, 2000, NT                     |
| Sort                           | Loop Number, Time or Character Name            |
| Global Timecode Manipulation   | Open in, Open out, Conform                     |
| Video Streamer Control Panel A | dd Cue, Delete Cue, Modify Cue, Video Standard |
|                                |                                                |

# Installation

The software may be downloaded from our website <u>www.colinbroad.com</u> on installation there is a 30 day trial period, after this it is necessary to purchase a software key. Download vslink2.zip, unzip to a temporary directory and install using setup.exe.

| GB VSI             | ink v3.        | 0.0.27                |                   |                    |                                                                                                    |  |
|--------------------|----------------|-----------------------|-------------------|--------------------|----------------------------------------------------------------------------------------------------|--|
| File E             | dit loc        | ns Help               |                   |                    |                                                                                                    |  |
| B                  |                | 😫 🕒                   | Imp Imp           | VS Co              | ntrol Edit CB Electronics                                                                           |  |
| Grp                | Edit           | RecIn                 | Rec Out           | Character          | Comment                                                                                             |  |
|                    | 1              | 01:00:08:05           | 01:00:09:02       | WATCHMAN           | Oh shit?!                                                                                           |  |
|                    | 2              | 01:00:10:08           | 01:00:11:22       | MARIUS             | Come on!                                                                                            |  |
|                    | 3              | 01:00:13:17           | 01:00:17:00       | MARIUS             | Spread out people! Liberate all -//- tortured and oppressed animals!                                |  |
|                    | 4              | 01:00:24:06           | 01:00:24:19       | MARIUS             | GOI GOI                                                                                             |  |
|                    | 5              | 01:00:44:20           | 01:00:56:11       | SONIA              | Oooohh, look at you, oh poor liddle -//- baabies What have those nasty r                            |  |
|                    | 6              | 01:00:57:00           | 01:01:04:07       | SONIA              | Oh noocoo, how could they? Poor -//- thing These people, these -//- hor                             |  |
|                    | 7              | 01:01:04:07           | 01:01:05:21       | SONIA              | Nooool, No                                                                                          |  |
|                    | 8              | 01:01:06:04           | 01:01:07:20       | SONIA              | Stop, No! (scream)                                                                                  |  |
|                    | 9              | 01:01:08:03           | 01:01:14:20       | SONIA              | No Karmal No! Noocol(Crying)                                                                        |  |
|                    | 10             | 01:01:11:21           | 01:01:19:06       | MARIUS             | OK, guys, I don't need to tell you -//- how successful that was. I'm very -//- r                    |  |
|                    | 11             | 01:01:15:20           | 01:01:25:06       | SONIA              | We have to bury them!! (crying)                                                                     |  |
|                    | 12             | 01:01:17:06           | 01:01:23:15       | LISE               | Don't blame vourself. Sonial It -//- could have happened to anvonel It's -//-                       |  |
|                    | 13             | 01:01:22:05           | 01:01:22:20       | MARIUS             | Absolutely.                                                                                         |  |
|                    | 14             | 01:01:22:20           | 01:01:27:08       | MARIUS             | I'm sorry about your loss, really I -//- am. We just don't really have time -//-                    |  |
|                    | 15             | 01:01:26:00           | 01:01:30:12       | SONIA              | Nooooo! WE MUST BURY THEM!!                                                                         |  |
|                    | 16             | 01:01:29:01           | 01:01:37:02       | SONIA              | «O nobly bornl in your journey -//- through the formless void, remember -//-                        |  |
|                    | 17             | 01:01:37:15           | 01:01:39:10       | MARIUS             | We REALLY SHOULD be going now Sonia!                                                                |  |
|                    | 18             | 01:01:41:02           | 01:01:43:04       | MARIUS             | Sooniiaaa! Come on!                                                                                 |  |
|                    | 19             | 01:01:53:02           | 01:02:21:00       | TV-REPORT          | the 42 year old night watchman -//- was found with first degree burns -//- $\epsilon$               |  |
| -                  | 20             | 01:02:04:09           | 01:02:06:10       | ODD                | There's a lot of fuckin' nutters out -//- there!                                                    |  |
|                    | 21             | 01:02:07:19           | 01:02:08:16       | GAZ                | Mmm                                                                                                 |  |
|                    | 22             | 01:02:09:20           | 01:02:12:19       | ODD                | Talking about fucking nutters                                                                       |  |
|                    | 23             | 01:02:13:04           | 01:02:13:19       | GAZ                | Who was?                                                                                            |  |
|                    | 24             | 01:02:15:17           | 01:02:17:00       | ODD                | You knowl                                                                                           |  |
|                    | 25             | 01:02:17:13           | 01:02:18:11       | ODD                | Ilvan?                                                                                              |  |
|                    | 26             | 01:02:18:12           | 01:02:20:18       | GAZ                | Oooh, now he is a fucking nutter.                                                                   |  |
|                    | 27             | 01:02:20:16           | 01:02:39:06       | GAZ                | ANIMAL RIGHTS ACTIVIST (MARIUS -//- MASKED) -//- People are gonn                                    |  |
| -                  | 28             | 01:02:28:02           | 01:02:30:16       | ODD                | Yeah well, I owe him 4000 big ones!                                                                 |  |
| Don't b<br>society | olame you<br>I | urself, Sonia! It -// | /- could have hap | pened to anyone! I | 's -//- not your fault they were killed//- It's the fault of this whole rotten -//- animal hating 🗾 |  |
| Lin                | e 12 of 1      | 196   T               | Fext 2 25 fp      | IS                 | C: \ADR\text\Textline.txt                                                                           |  |

**CB** Electronics

# Selecting the Output Protocol

To select the output protocol use: Tools | Options | Serial Format

| System Options                                                                                                    |                     |
|----------------------------------------------------------------------------------------------------|---------------------|
| Floppy Drive A:\                                                                                                    | Serial Port         |
| Serial Format <mark>VS-Link</mark><br>VS Options <mark>VS-Link</mark><br>I Send Out I <mark>MR-ADR</mark><br>X-Sonu | splay Upload prompt |
|                                                                                                    | Cancel OK           |

VSLink 2 is designed to communicate with different CB products, because of this three different serial output protocols are provided 1) VS-Link: Direct connection with the Video Streamer.

2) MR-ADR: Connection with the existing ADR system

3) X-Sony: New Protocol still in Beta-Test

**Display Options** 

Text 2

Show Columns in Grid

GroupNumber

Source Out

Record In

Record Out RecordTracks

Track A

Track B EditTupe

EditNumber ReelNumber Source In

The default serial port is com1, to use an alternative port click on the Serial Port key, this will reset the current assignment, you can then select a valid serial port on the next down load.

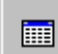

### **Selecting Grid Display Options**

The display grid may be customised using the display grid key.

When the Grid control panel is displayed individual display columns may be enabled/disabled. Each data input format contains different information. Not all of this information is required the user may select what information he needs. Note that normally the Record In time is sent to the streamer, an option allows both the Record In and Record Out to be sent.

# Importing files

### To import a file use

File | Open Current File Format or

File | Open Other File Type

The VSLink program can accept a number of different file formats as follows

1) **CB Generic**: an internal record based format, if you save a file it will be saved in this format.

2) **EDL**: import from CMX and other EDL files

3) Video Streamer: files saved from the Video Streamer using the previous version of VSLink.

4) **Wintaker**: Future Equipment Group Wintaker files, also ised to import other formats see below.

5) Text: Text files with embedded timecode numbers, if out times are included then both in and out times on the same line.

Select New File Type

Text 2

EDL

Text 2

Nam File <u>CB Log</u> File

CB Generic

WinTaker Text

Video Streamer

Select type of file to open.

Timecode Std

•

25 fps

Ŧ

٠

0K

Cancel

|     |         |            | solveTime<br>M | <b>_</b> |
|-----|---------|------------|----------------|----------|
| ₿¥  | SLink   | ¥3.0.      | 0.27           |          |
| ïle | Edit    | Tools      | Help           |          |
| - N | lew     |            |                |          |
| 0   | )pen T  | ext 2 Fil  | le at 25 fps   | Ctrl+O   |
| 0   | )pen () | Ither File | е Туре         |          |
| 9   | iave F  | ditlist    |                | Ctrl+S   |

6) **Text 2**: Text files with embedded timecode numbers, in and out times on separate lines.

- 7) Nam File: Character file produced by previous CB Electronics DOS based ADR Software
- 8) CB Log File: ADR Logging file produced by the CB ADR system
- 9) ADR-Taker: Output file from CB ADR Taker software

### Importing other file types

The following file types found in Germany may also be used by first importing them to WinTaker format:

1) Edicom 1, 2) Edicom 2, 3) Giese 1000, 4) Steenbeck, 5) AVG File

To run a suitable file conversion program use **Tools | Import To Wintaker Format** 

# Text File Filters

When a customer arrives with a word processor, or spreadsheet file it should be saved to disk as simple text file. You can then import the file using the Text or Text2 filters.

Filtering text files can allow extraction of Character name as well as timecode values. Currently if the character name has no spaces and is on it's own line then it will be detected and the user asked to confirm that it is a character name. A character list is built and saved to disk.

Once the list is loaded check for errors, edit the original text file and re-import the list. The character file is used to check the character names, any names recognised are automatically used. The character file is a text file and may be modified using a normal text editor. The user can generate his own character file 'Character.Txt' before importing the list using a text editor. By keeping different projects in different files the same character file may be used for a series where the same characters re-appear in different episodes.

CB Electronics is working on improving these filters, if you have a problem file e-mail it to us and we will see what can be done.

# Sorting the List

| $\sim$     |                   |   |
|------------|-------------------|---|
| <u>Une</u> | Sort Ascending    | - |
| . MAR      | Sort Descending   |   |
| MA-        |                   |   |
| MA         | Sort by Character |   |
| MARI       | והסווססו צוו      |   |

To sort by any column, point to the column and right click with the mouse, you then have a choice of sort in ascending or descending order. The character sort option allows you to chose which characters you want at the top of the list. To generate a character list in ascending time order, first sort by time then by character.

| VS Control Video Streamer Control                                                                                       | Video Streamer 🛛 💌                                 |
|----------------------------------------------------------------------------------------------------|----------------------------------------------------|
| When using wit a Video Streamer directly the<br>Video Streamer Control panel may be used for the<br>following functions |                                                    |
| Tonowing functions                                                                                                    |                                                    |
| Streamer Cue Control Panel  Previous Streamer Cue  Next Streamer cue                                                    | 00:00:00:00 Add Cue Capture TC VS > File Update >> |
| 00:00:00:00 Next cue timecode display Delete                                                                            | e Cue                                              |
| Inserter Control Keys                                                                                                   |                                                    |
| All Ins Enable Disable All insertions                                                                                   |                                                    |
| C/D Wipe Data Enable Count Down, Wipe and Enable                                                                        | e Data Line Insertion                              |
| New Cue Panel                                                                                                    |                                                    |
| 00:00:00 New Cue Data Add Cue Entry Ad                                                                                  | d cue to Streamer and List                         |
| Bottom key panel           Capture TC         Capture current reader timecode to streamer and                           | d List                                             |
| VS > File Copy current streamer list to file without updating                                                           | screen                                             |
| Update Update current list on screen from streamer                                                                      |                                                    |
| Show More Controls Show Less controls                                                                                   |                                                    |
| Video Streamer                                                                                                    |                                                    |
| All Ins         C/D         Wipe         Data         Grp         02         Dur         2.25s                          |                                                    |
| 00:00:00:00 Add Cue PAL/NTSC Wipe Now Clear All                                                                         |                                                    |
| Capture TC   VS > File   Update   <<                                                                                    |                                                    |

### Default wipe settings panel

- 1) BPM: Beats per Minute
- 2) Beats: Number of beats
- **3) Dur:** Wipe Duration, this is a calculated display only field
- 4) Grp: Group Number used when generating new cues

Default Wipe SettingBeats04BPM100Grp02Dur2.25s

The Wipe/Count Down length is determined by the tempo in Beats per Minute and the number of beats according to the following formula Wipe Duration (Seconds) = Beats \* 60 / BPM

### **Special Functions**

**1) PAL/NTSC:** Switches the Video Streamer from PAL to NTSC

2) Wipe Now: Used to check the current setting visually.

3) Clear All: Clear cue list in Streamer

# **Cue List Functions**

These are available from the Tools Menu

### **Conform** cues

This allows you to change the timecode values in a list, first select a known cue, then select Tools | Conform.

To allow for a video tape with different timecode values select 'All cues in list'.

| GB Conform Cues                                       |                        |
|-------------------------------------------------------|------------------------|
| Conform timecode values as per Ed                     | dit number : 1         |
| 01:00:08:05 >> 0                                      | 00:08:05               |
| <ul> <li>All cues in list</li> <li>Only cu</li> </ul> | es after Selected Edit |
| Cano                                                  | el OK                  |
|                                                       |                        |

To allow for an edit in a video tape edit, select 'Only cues after Selected Edit'.

### **Open In points, Open Out points**

Used to add handles to the edits by opening in and out points either to all or selected cues.

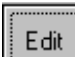

### **Editing Cues**

Simple editing is provided to allow for inserting, deleting or modifying cues. VSLink is not designed as a data entry tool (Use ADRTaker for this). To edit cues use the Edit key or Edit Menu. This will open the edit window

| Edit Entry                                                                               | × |
|------------------------------------------------------------------------------------------|---|
| Edit No. 005                                                                             |   |
| Record In Record Out                                                                     |   |
| 01:00:44:20 01:00:56:11                                                                  |   |
| Comment                                                                                  |   |
| done to you? -//- Be free little ones//- Herenothing's gonna hurt you now//-<br>NOTHING! |   |

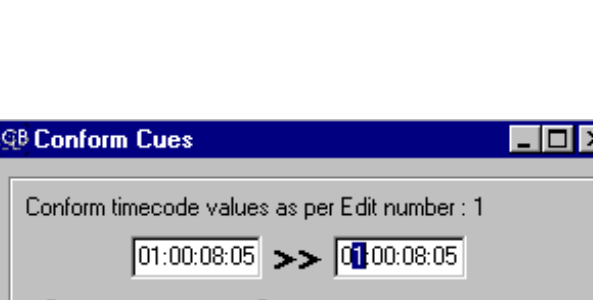

PAL/NTSC

Clear All

Wipe Now